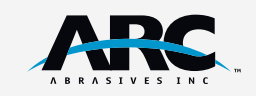

## 1. LOG IN

Go to **ARCABRASIVES.COM** and click "Log In". Select New Business Account.

|                                                                     |                        | FREE SHIPPING ON G  | DRDERS OVER \$500                                                                                                    |                    |                             |    |                                                                                                    |                                   |
|---------------------------------------------------------------------|------------------------|---------------------|----------------------------------------------------------------------------------------------------|--------------------|-----------------------------|----|----------------------------------------------------------------------------------------------------|-----------------------------------|
| ARC                                                                 | ALL CATEGOR            | What are you lookin | ig for?                                                                                                    | Q                  | <b>&amp;</b> 1-800-888-4885 |    | 7:17                                                                                                    | al 🕈 🗉                            |
| ALL PRODUCTS ~ K                                                    | NOWLEDGE CENTER ~ MEDU | A BLOG SAVE WITH AS | ACCESS                                                                                                    | GUCK O             | RDER 🞗 LOGIN д 🛛            |    |                                                                                                    | arcabrasives.com                  |
| CUSTOME                                                             | ER LOGIN               |                     |                                                                                                    |                    |                             |    | EXISTING BUS<br>BUSINESS AC                                                                                                    | NESS ACCOUNT/ NEW<br>DOUNT        |
| Registered Customers                                                |                        |                     | Existing Business Account/ New Business Account                                                                                                    |                    |                             |    | If you are an authorized ARC Abratives Divibulat<br>you can request online access to our online<br>Divibular Pantal. Once you are registered on our<br>site, you will and access to your shareful origina |                                   |
| l' you have an account, sign in with your email address.<br>Email * |                        |                     | If you can an anthrobia A&C. Antonia Diabatory, you can expect ordine access to<br>an ordine Diabatory AMC on expect on expected on and any, you and an access<br>to your packet priority and in althrow the ability to pack on anter access<br>the Diabatory brack orden a line taken and accoss with the diabatory pack<br>company and any and any the you access to an ordine Diabator<br>handle. |                    |                             |    | order history, and<br>orders.                                                                                                    | those the ability to place online |
|                                                                     |                        |                     |                                                                                                    |                    |                             |    | Account which establishes your company as an<br>authorized distributor, plus gives you access to a<br>online Distributor Portal.                                                                          |                                   |
| Password *                                                          |                        |                     |                                                                                                    |                    |                             | RE | QUEST ONLINE ACCESS                                                                                                    |                                   |
|                                                                     |                        |                     | Readest Online Access                                                                                                    | NUT DESINCE NO COM |                             |    | N                                                                                                    | W BUSINESS ACCOUNT                |
| Show Password                                                       |                        |                     |                                                                                                    |                    |                             |    |                                                                                                    |                                   |
| LOGIN Forgot Your                                                   | Possword?              |                     |                                                                                                    |                    |                             |    |                                                                                                    |                                   |
| *Required Fields                                                    |                        |                     |                                                                                                    |                    |                             |    |                                                                                                    | ARC                               |
|                                                                     |                        |                     |                                                                                                    |                    |                             |    |                                                                                                    | () in 🖸 🗖                         |
| ADC                                                                 | OUR PRODUCT!           | S                   | KNOWLEDGE CENTER                                                                                                    |                    | 1                           |    | -800-888-4885                                                                                                    |                                   |
|                                                                     |                        |                     |                                                                                                    |                    |                             |    |                                                                                                    | ray, Ohio 45373                   |
| 1-800-888-4885                                                      |                        |                     |                                                                                                    |                    |                             |    |                                                                                                    |                                   |
|                                                                     |                        |                     |                                                                                                    |                    |                             |    |                                                                                                    |                                   |

|                     | FREE SHIPPING ON ORDERS OVER \$550                                |                        |
|---------------------|-------------------------------------------------------------------|------------------------|
| ARC                 | ALL CATEGORES V What are you looking for?                         | S 1-800-888-4885       |
| ALL PRODUCTS V KNOW | VLEDGE CENTER V MEDIA BLOG SAVE WITH AS ACCESS                    | uickorder) 🕺 login 🛱 💿 |
|                     |                                                                   |                        |
|                     | W COMPANY ACCOUNT                                                 |                        |
|                     | 23                                                                |                        |
|                     | Company Information Address Information Administrator Information |                        |
|                     | Company Name *                                                    |                        |
|                     |                                                                   |                        |
|                     | Company Legal Name                                                |                        |
|                     | VAI / Tex ID                                                      |                        |
|                     |                                                                   |                        |
|                     | Reseller ID (Yes or No)                                           |                        |
|                     | Wpload a certificate image.                                       |                        |
|                     | Choose File No file chosen                                        |                        |
|                     | Res ONo                                                           |                        |
|                     | 100                                                               |                        |

## 2. COMPANY INFORMATION

If you have a tax exempt reseller ID, select YES and upload a file/image of your certificate. Click Next.

# 3. ADDRESS

Enter the physical address of your company headquarters, and a primary contact phone number.

| /                    |                                                                   |                         |                                                  |
|----------------------|-------------------------------------------------------------------|-------------------------|--------------------------------------------------|
| ARC                  | ALCATEGORES ~ What are you looking for?                           | <b>L</b> 1-800-888-4885 | 7:18                                             |
| ALL PRODUCTS V KNOWL | EDGE CENTER V MEDIA BLOG SAVE WITH A3 ACCESS                      | QUEX ORDER & LOGIN 70   | CREATE NEW COMPANY AC-                           |
| CREATE NEV           | V COMPANY ACCOUNT                                                 |                         | 23                                               |
|                      | <b>0</b> (1)                                                      |                         | Address Information Administrator<br>Information |
|                      | Company Information Address Information Administrator Information |                         | Street Address *                                 |
|                      | Skeel Address *                                                   |                         | City *                                           |
|                      | City *                                                            |                         | Country *                                        |
|                      | Country *                                                         |                         |                                                  |
|                      | x                                                                 | ×                       |                                                  |
|                      | Upcode *                                                          |                         | Phone Number *                                   |
|                      | Phone Number *                                                    |                         |                                                  |
|                      |                                                                   |                         | PREVIOUS NEXT                                    |
|                      | PREVIOUS NEXT                                                     | J                       |                                                  |

|                        | MEE SHIPPING ON ORDERS O                   | OVER \$500                        |                         |
|------------------------|--------------------------------------------|-----------------------------------|-------------------------|
| ARC                    | ALL CATEGORIES V What are you looking for? | Q                                 | Nov 1-800-888-4885      |
| ALL PRODUCTS ~ KNOWLED | DGE CENTER V MEDIA BLOG SAVE WITH AS ACC   | CE33                              | QUICK ORDER 🕺 LOGIN 🛱 💿 |
| CREATE NEW             | COMPANY ACCOUNT                            | r                                 |                         |
|                        | Company Information Address Informatio     | 3<br>an Administrator Information |                         |
|                        | Name *                                     |                                   |                         |
|                        | loh Title *                                |                                   |                         |
|                        |                                            |                                   |                         |
|                        | Emoli Address *                            |                                   |                         |
|                        |                                            |                                   |                         |
|                        | PREVIOUS SUBMIT                            |                                   |                         |
|                        |                                            |                                   |                         |
| ARC                    |                                            |                                   |                         |
|                        | Poly Origina Wheels                        |                                   |                         |

### 4. ADMIN INFORMATION

Enter your name, job title, and email address, then click Submit.

You have completed your application, and will receive communication from ARC with approval or any further questions.

#### ARCABRASIVES.COM

ARC 0 in 0 c